## Hallar la MAC en un PC

**PASO 1: Con el botón "derecho" del ratón pulsamos en el icono de Windows** que aparecerá en la parte inferior izquierda si llevamos el puntero del ratón hacia allí. Aparecerá un menú en el cual deberemos pinchar en Ejecutar. Entonces se abrirá una ventana con un cuadro de texto.

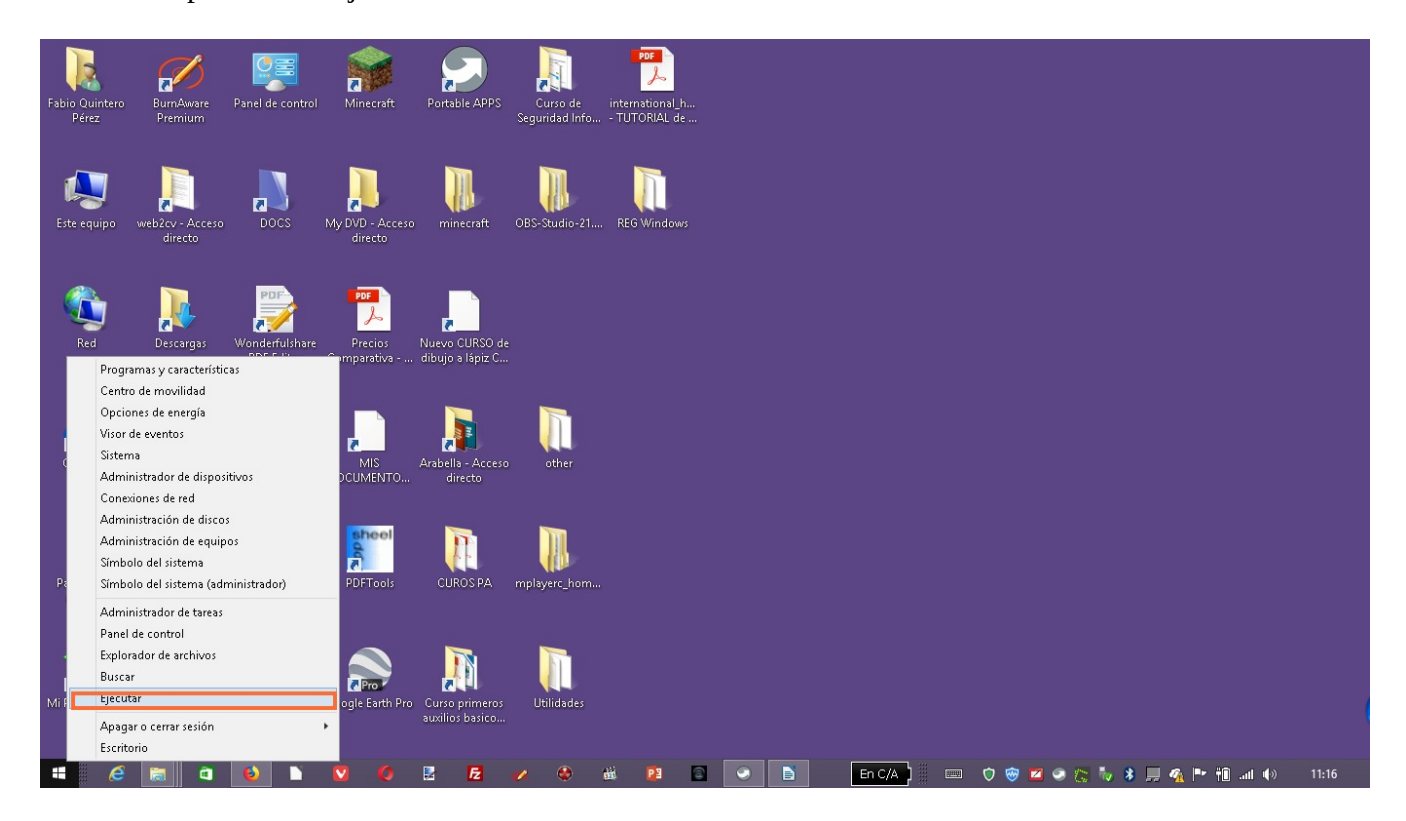

**Paso 2:** Dentro del cuadro de texto escribiremos la palabra "**cmd**" y pulsaremos el botón "**Acepta**r". De esta forma invocaremos la consola de comandos de Windows.

|        | Ejecutar                                                                                                 |
|--------|----------------------------------------------------------------------------------------------------|
|        | Escriba el nombre del programa, carpeta, documento o<br>recurso de Internet que desea abrir con Windows. |
| Abrir: | cmd 🗸 🗸                                                                                                  |
|        | Aceptar Cancelar Examinar                                                                                |

**Paso 3:** Dentro de la consola escribiremos la palabra "**getmac**" que nos servirá para que nos enseñe todas las direcciones MAC que dispone el equipo. Entonces pulsaremos la tecla "**enter**" o "**Intro**" de nuestro teclado.

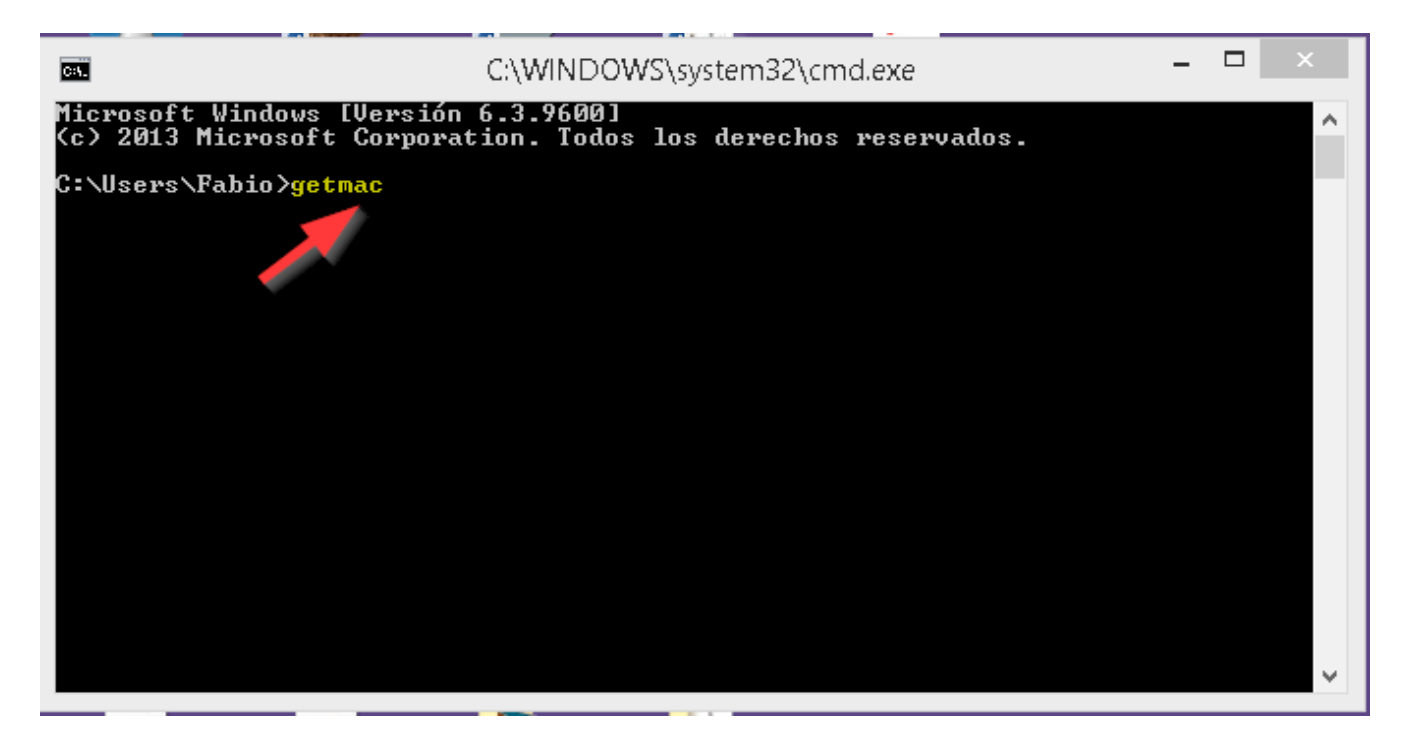

Paso 4: Aparecerán todas las direcciones MAC del equipo, las cuales deberemos apuntar en un papel para copiarlas posteriormente en el apartado de listados aceptados de MAC.

| C84.                                                 | C:\WINDOWS\system32\cmd.exe =                                                                                                    |  |  |   |  |  |  |
|------------------------------------------------------|----------------------------------------------------------------------------------------------------|--|--|---|--|--|--|
| Microsoft Windows [<br>(c) 2013 Microsoft            | Versión 6.3.9600]<br>Corporation. Todos los derechos reservados.                                                                                               |  |  | ^ |  |  |  |
| C:\Users\Fabio>getmac                                |                                                                                                    |  |  |   |  |  |  |
| Dirección física                                     | Nombre de transporte                                                                                                    |  |  |   |  |  |  |
| 00-1E-64-I<br>F8-CA-B8-4<br>00-1E-64-I<br>0A-00-27-0 | <pre>\Device\Tcpip_{FA58F202-92B2-4665-BFEE-DF68503676A6} Medios desconectados Medios desconectados \Device\Tcpip_{91E695CA-0345-4200-9014-FE5C6A5543D0}</pre> |  |  |   |  |  |  |
| C:\Users\Fabio>                                      |                                                                                                    |  |  | Ŷ |  |  |  |